## 闽直工惠小程序快速入门

一、系统简介

"闽直工惠"会员服务小程序,加载在闽政通 APP 或云闪 付 APP,是省直机关工会工委直接面向省直机关工会会员, 提供工会活动、场馆资源预约以及其他普惠服务的载体平台。 二、使用说明

云闪付使用说明(P2-P9) 闽政通使用说明(P10-P19)

## 通过云闪付加载的使用说明

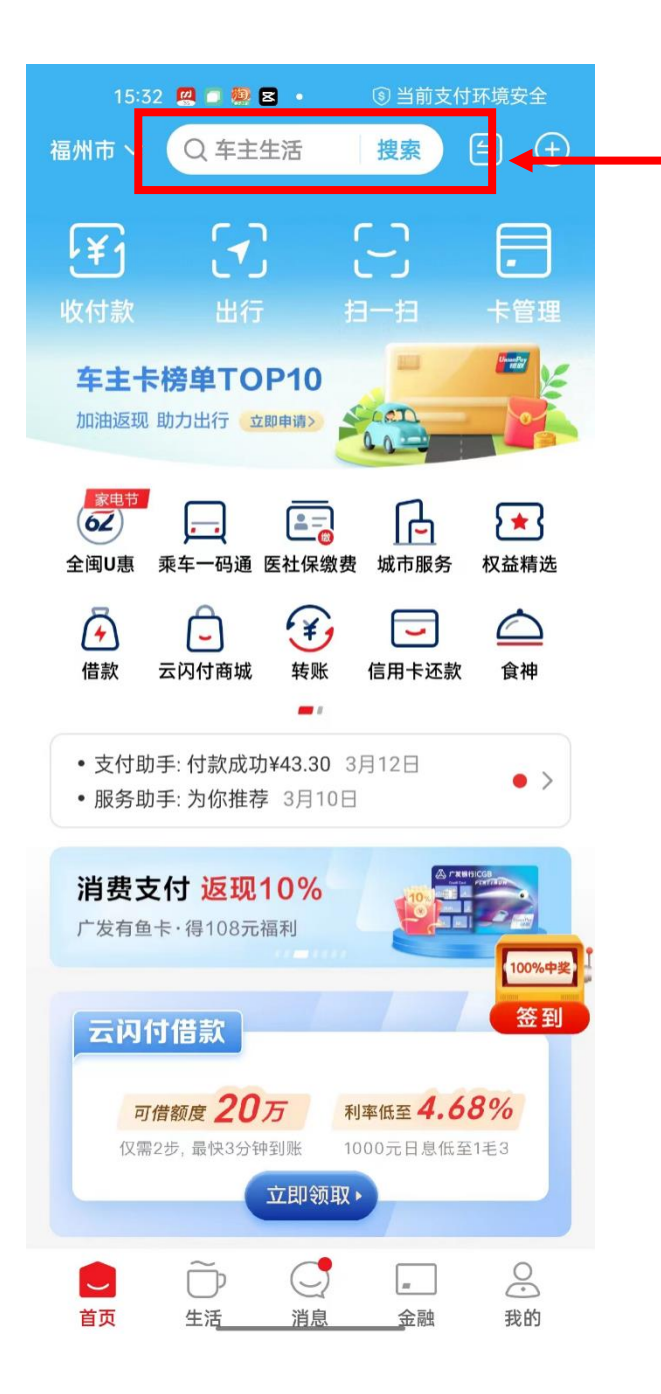

搜索"闽直工惠会员服

务"即可找到该程序

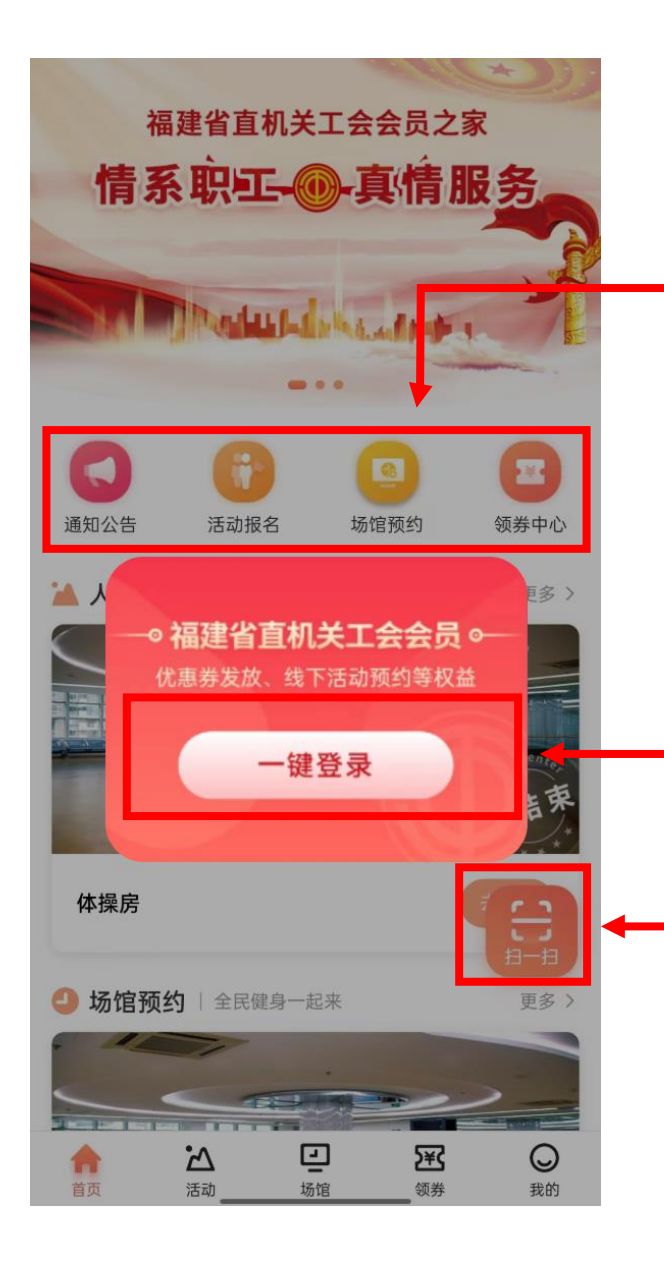

进入通知公告、活动报 名、场馆预约、领券中心 列表页,并查看详情

点击一键登录或按照 要求录入信息,完成 注册

通过扫一扫, 扫描 活动或场馆二维码 进行签到

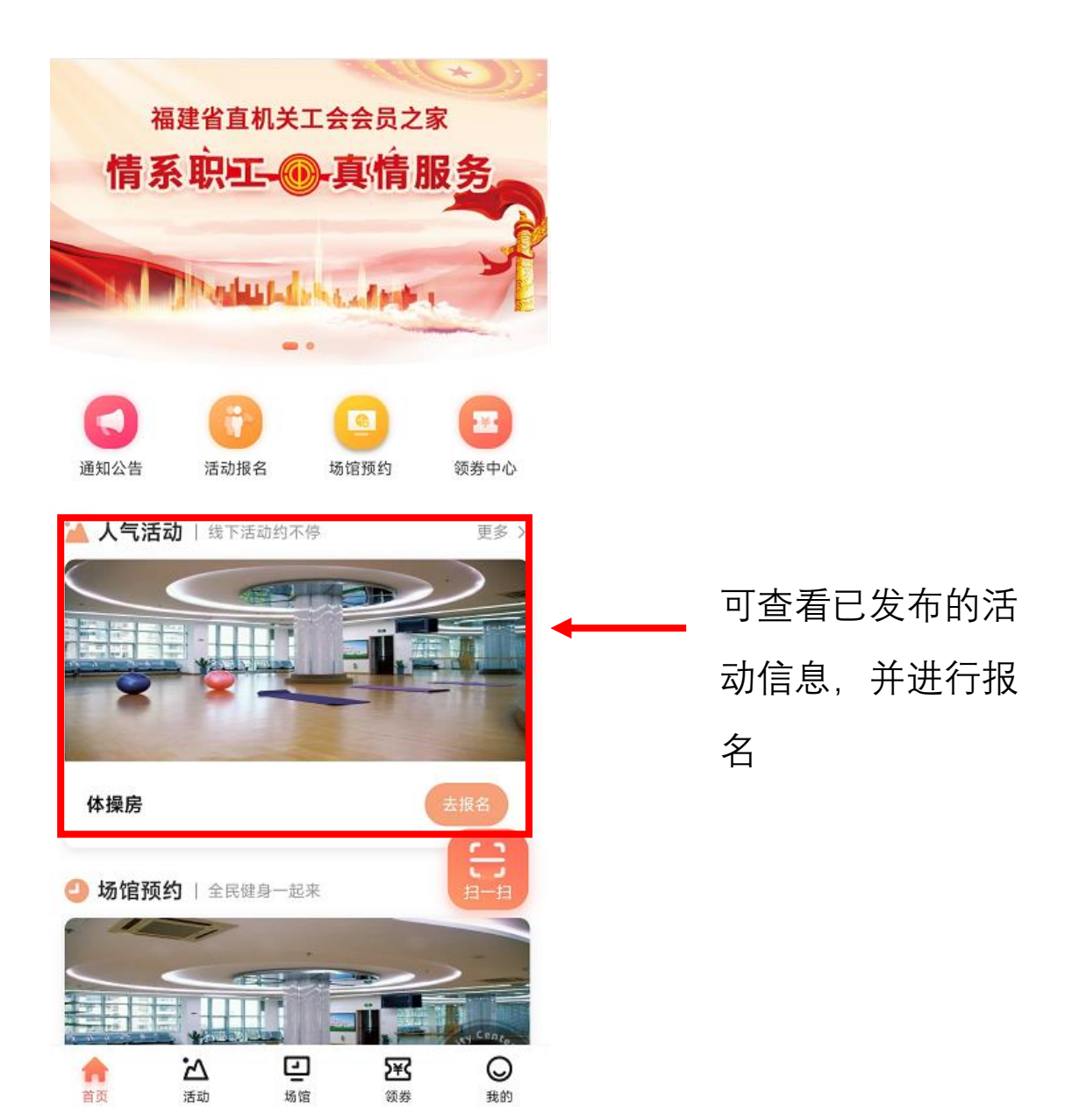

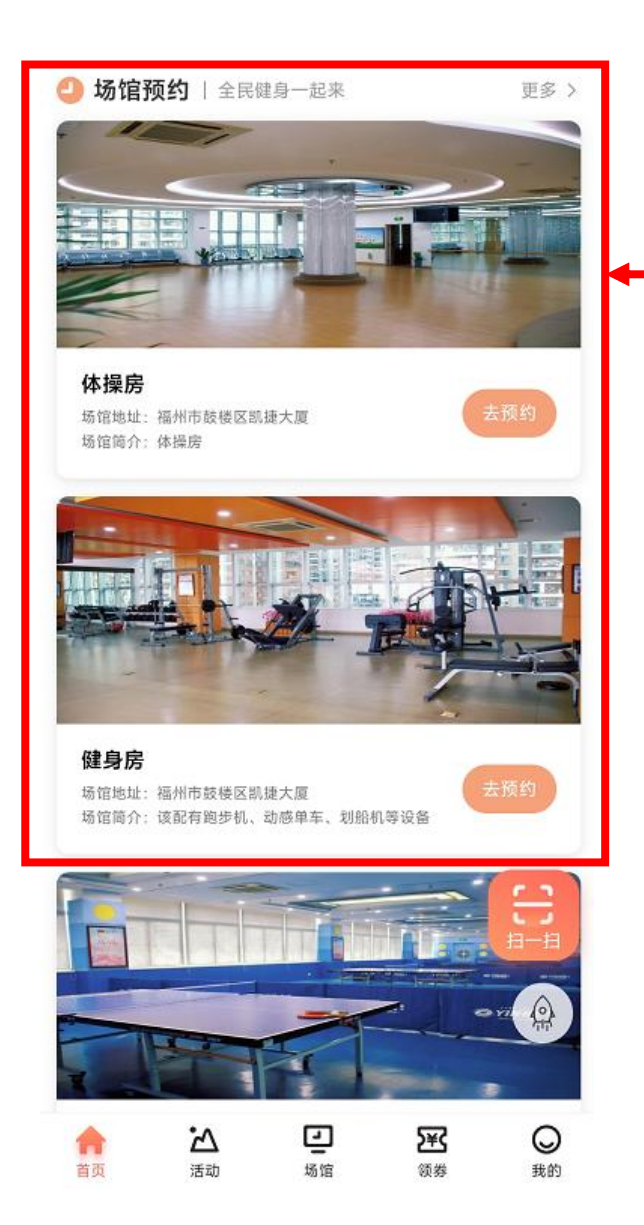

·可以查看线下场馆 信息,并预约报名 参与

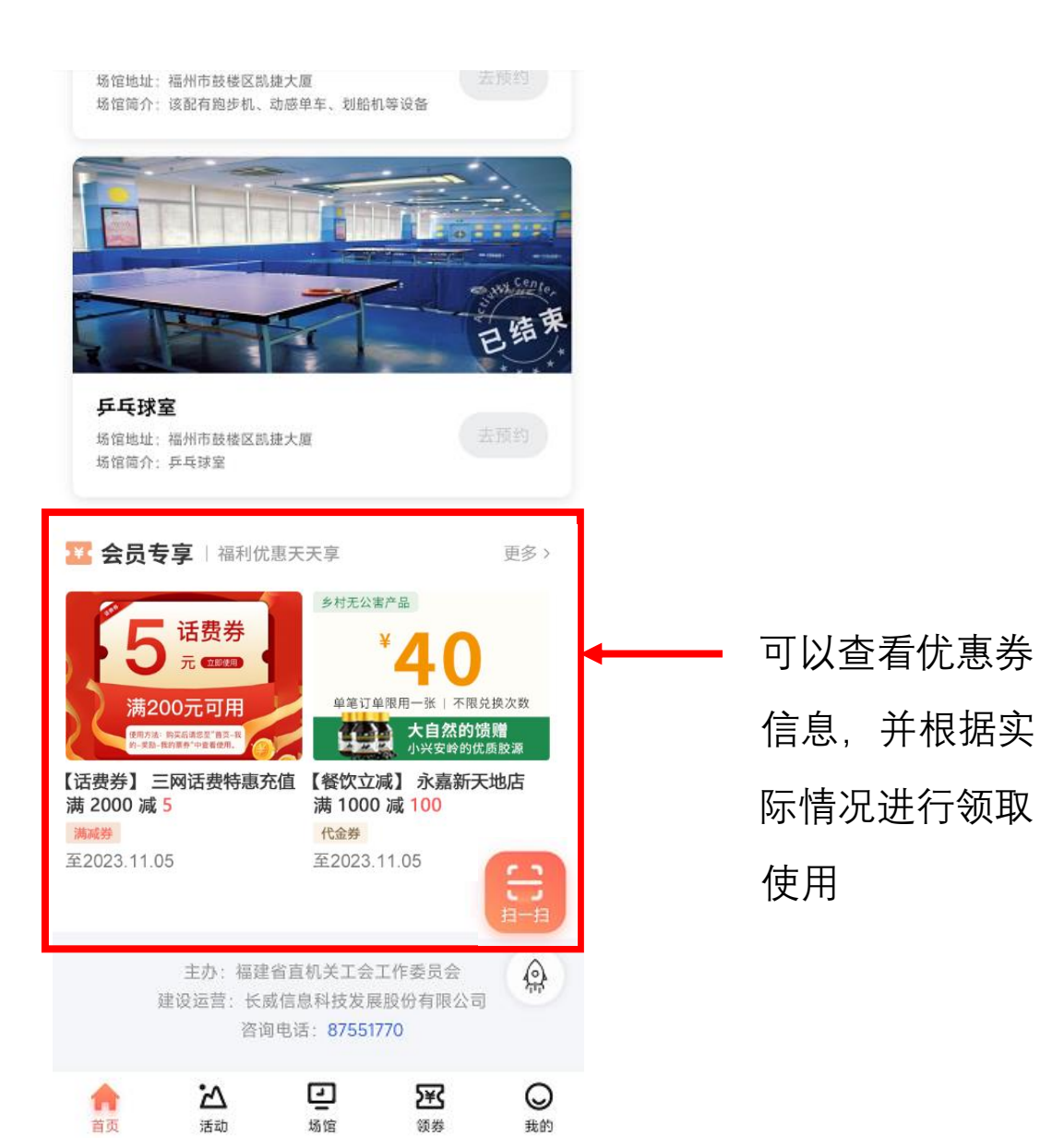

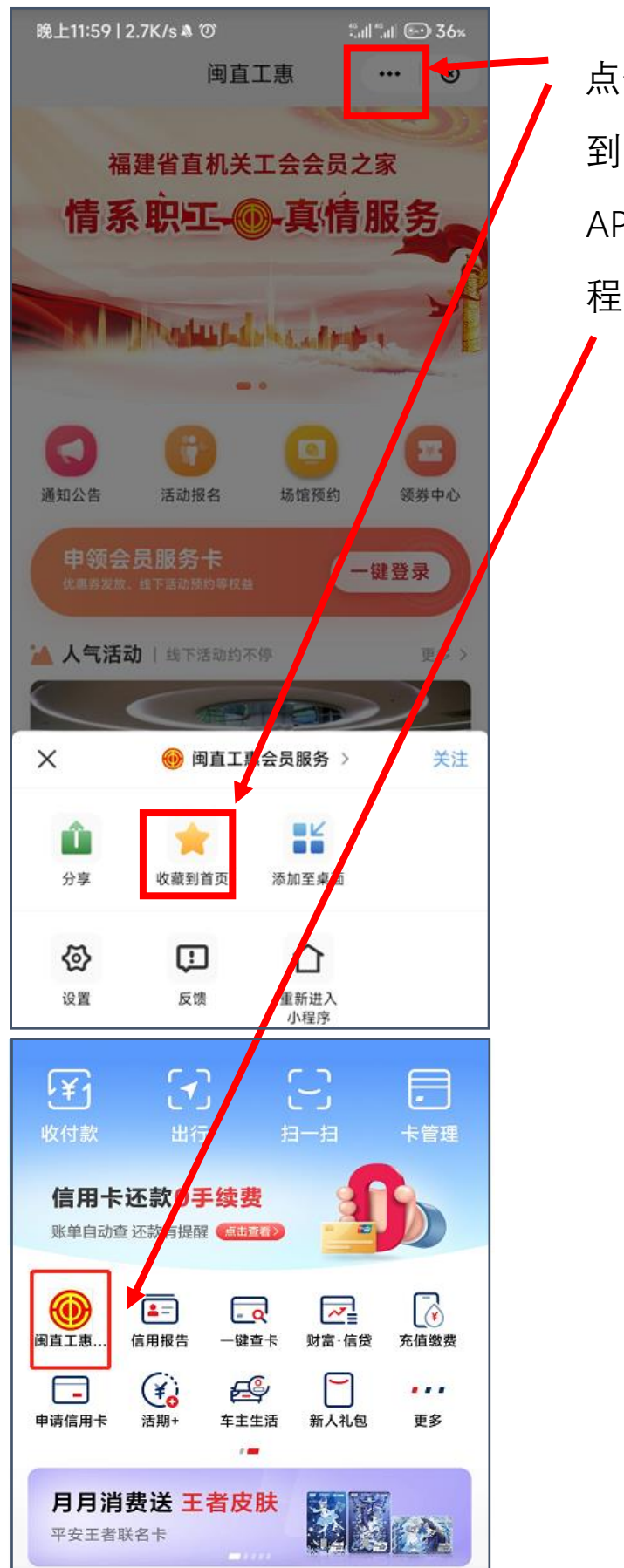

点击三个点,并点击收藏 到首页,即可在"云闪付 APP"首页快速找到该小 程序

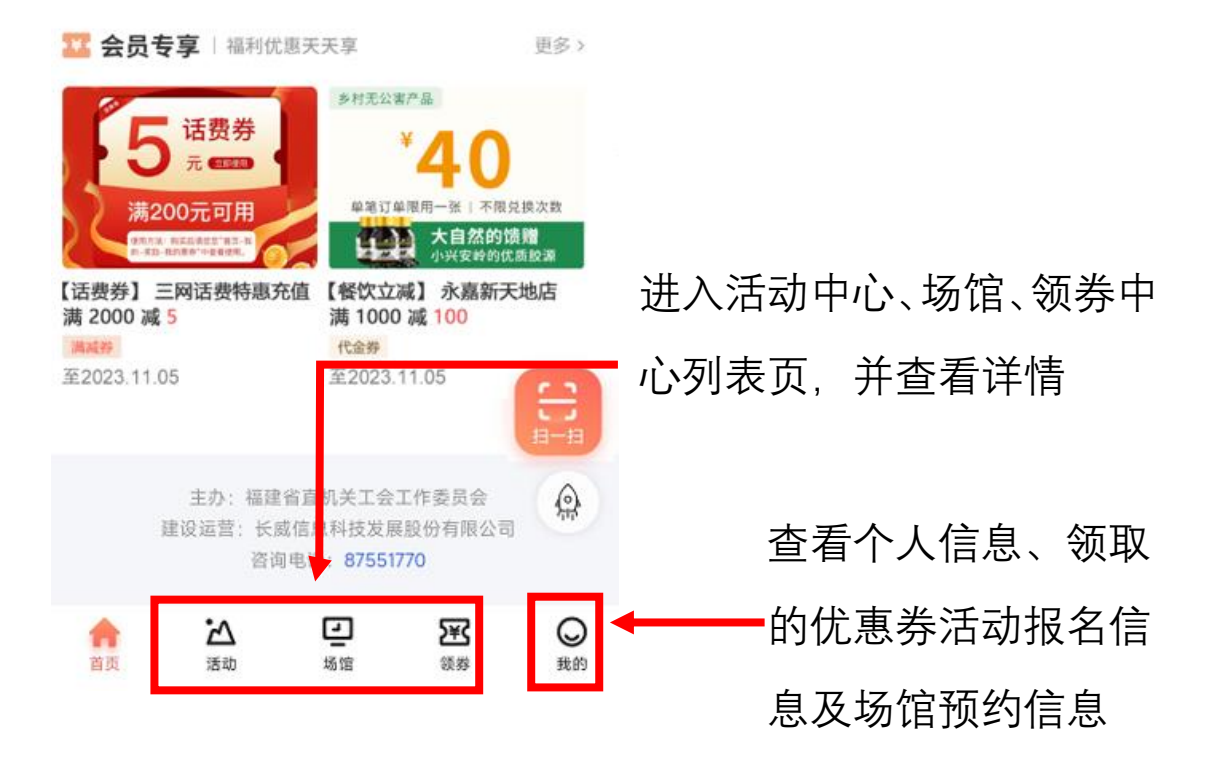

| 0                       | 福建省直机;             | 关工会会员 | 员服务卡           | CARD           |            |                        |
|-------------------------|--------------------|-------|----------------|----------------|------------|------------------------|
| 姓<br>所在 9<br>到期 18<br>卡 | 名<br>单位<br>时间<br>号 |       | 「会干書           | 『申请 >          | <b> </b> ← | 在"我的"栏目点击<br>申请成为工会干部, |
|                         | 我的优惠券              |       |                | >              |            | 即可进行团体活动               |
| P                       | 我的活动               |       |                | >              |            | 预约                     |
| 朝                       | 历史优惠记录             |       |                | >              |            |                        |
|                         | 我的场馆预约             |       |                | >              |            |                        |
| 82                      | 会员活动统计             |       |                | >              |            |                        |
| *                       | 我的收藏               |       |                | à              | /          |                        |
|                         | 用户反馈               |       |                | 11-13          |            |                        |
|                         |                    |       |                |                |            |                        |
| 合                       | 込                  | 」     | <b>)</b><br>領券 | <b>●</b><br>我的 |            |                        |

## 通过闽政通加载的使用说明

1、进入小程序。

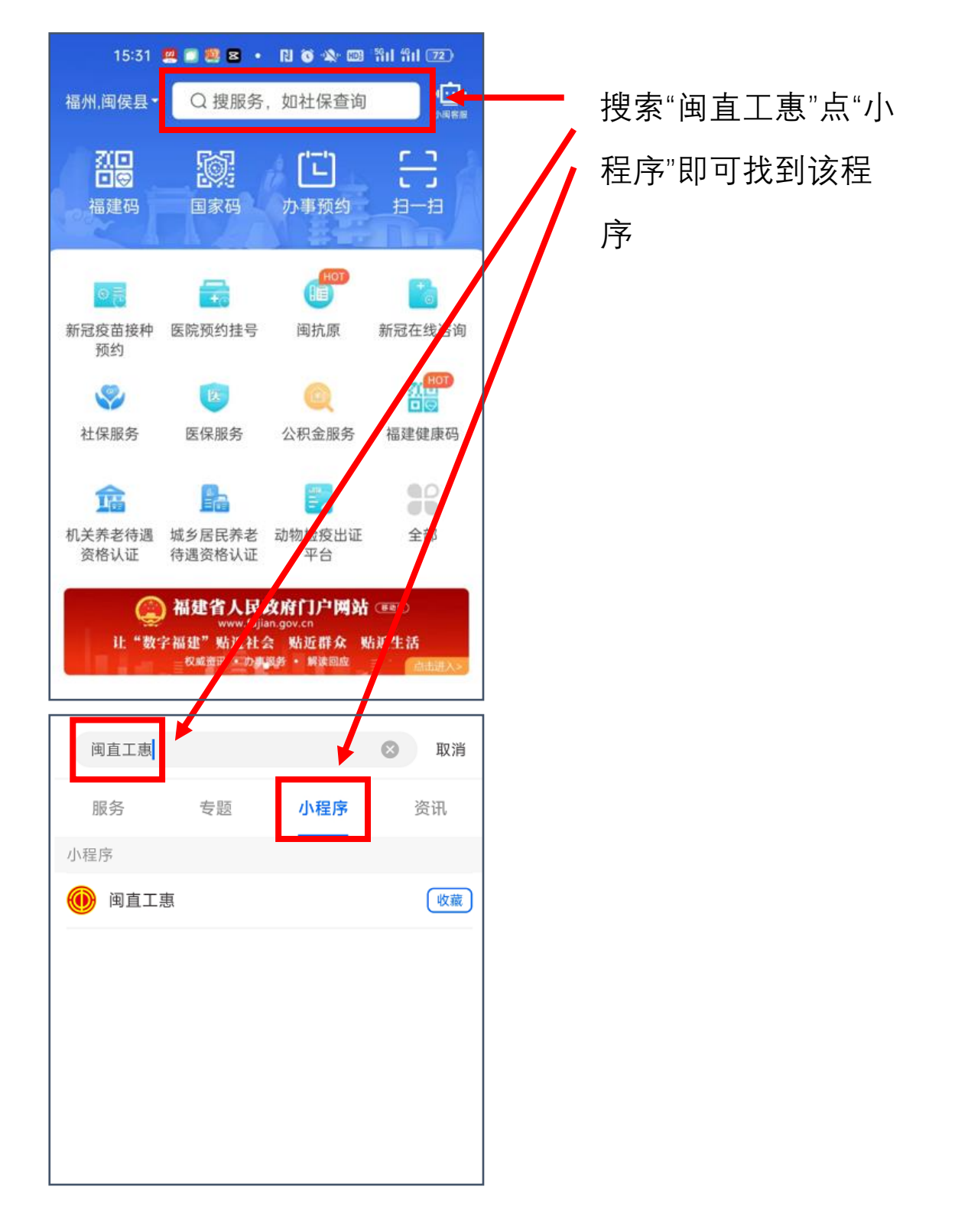

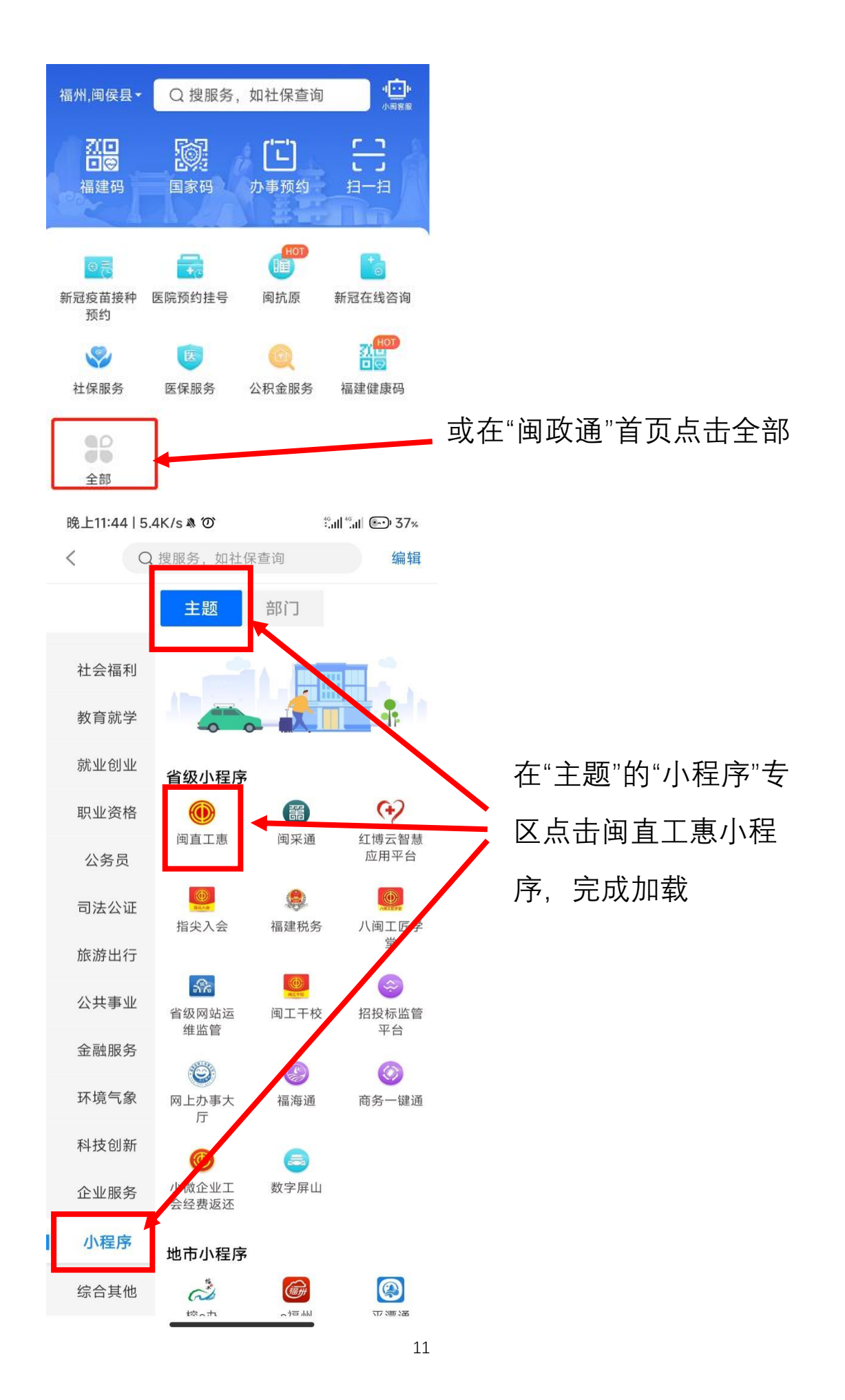

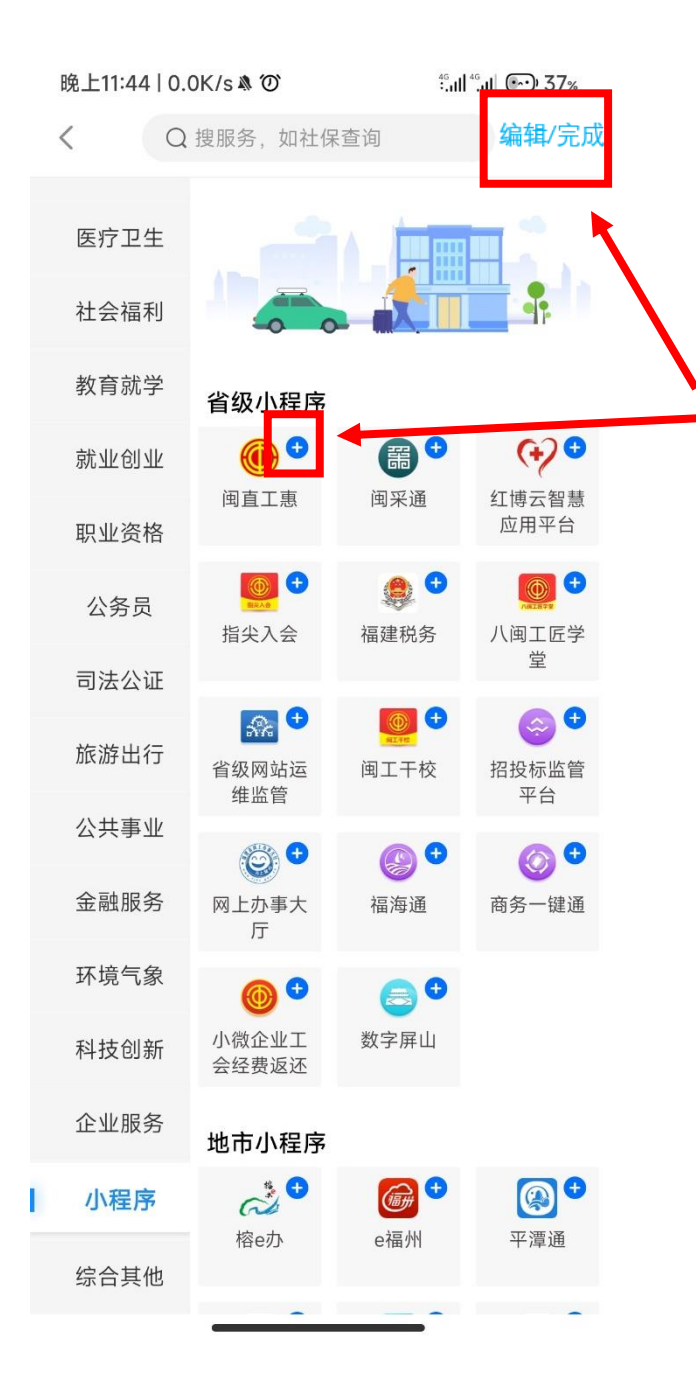

在相同页面点击"编 辑"后再点击"+"号, 最后点击"完成",即 可收藏该小程序

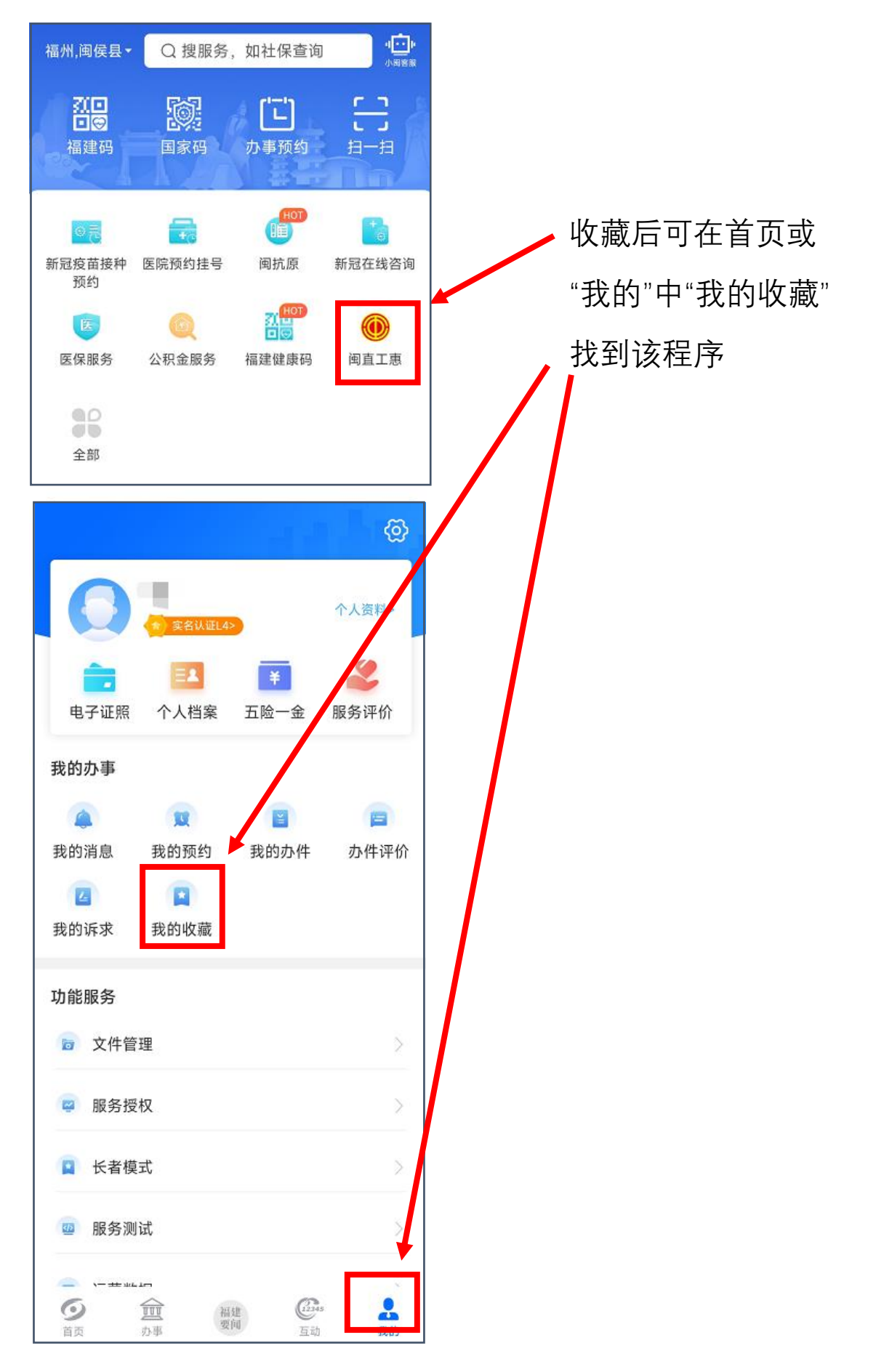

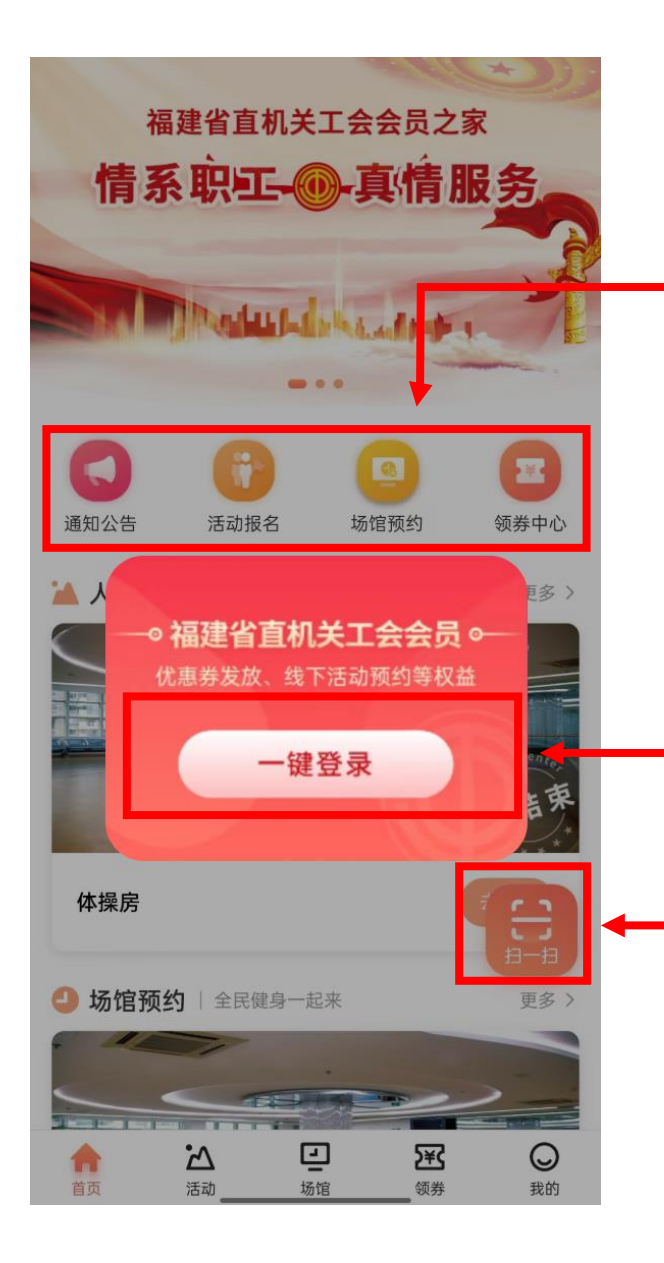

进入通知公告、活动报 名、场馆预约、领券中心 列表页,并查看详情

点击一键登录或按照 要求录入信息,完成 注册

通过扫一扫, 扫描 活动或场馆二维码 进行签到

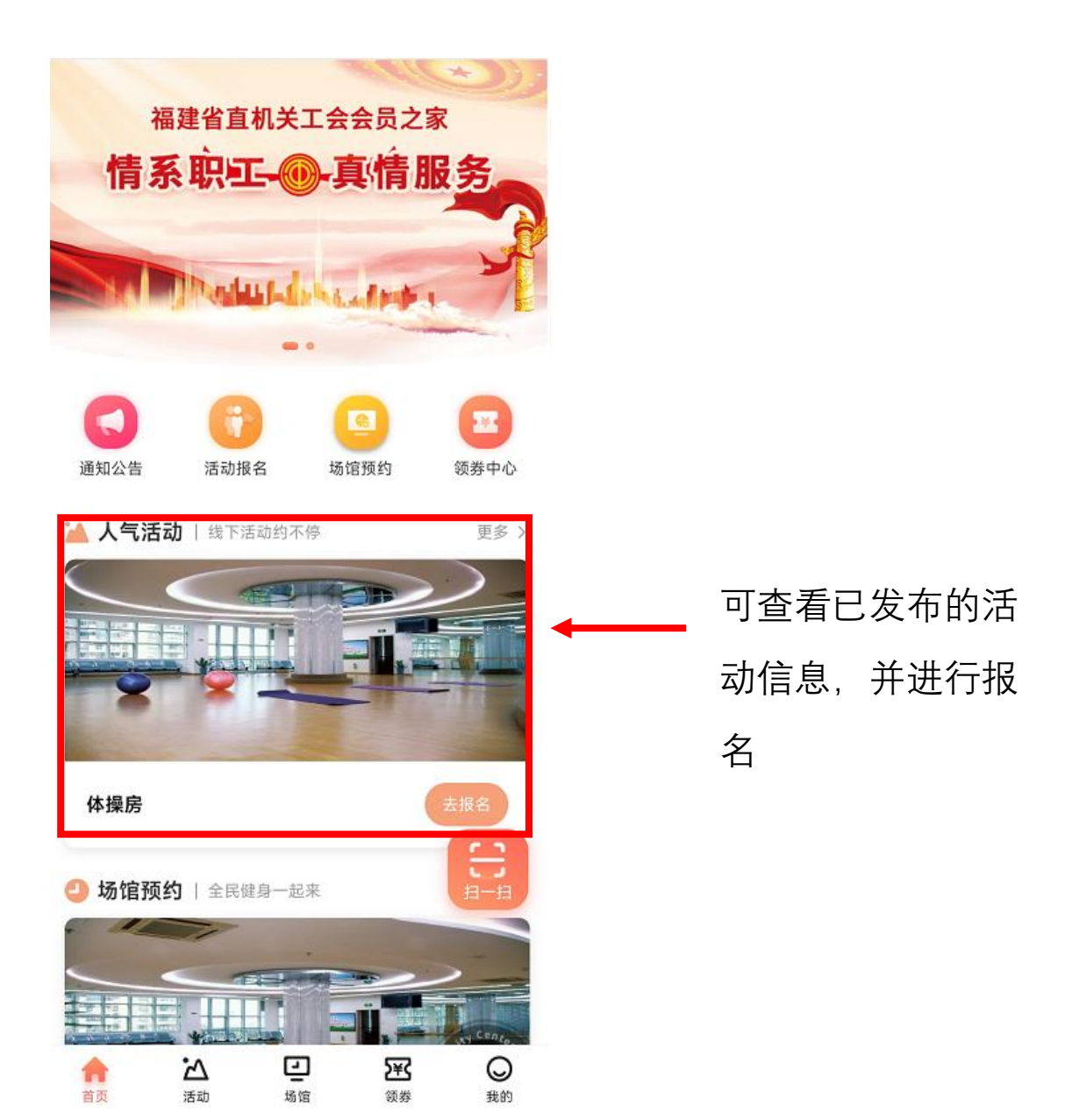

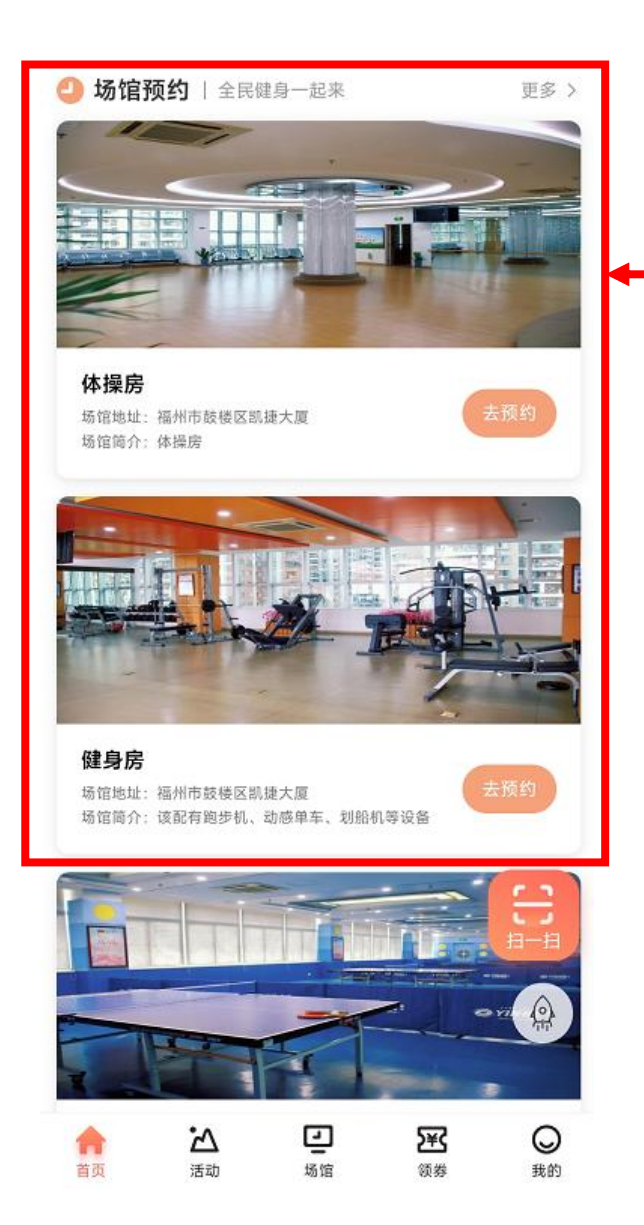

·可以查看线下场馆 信息,并预约报名 参与

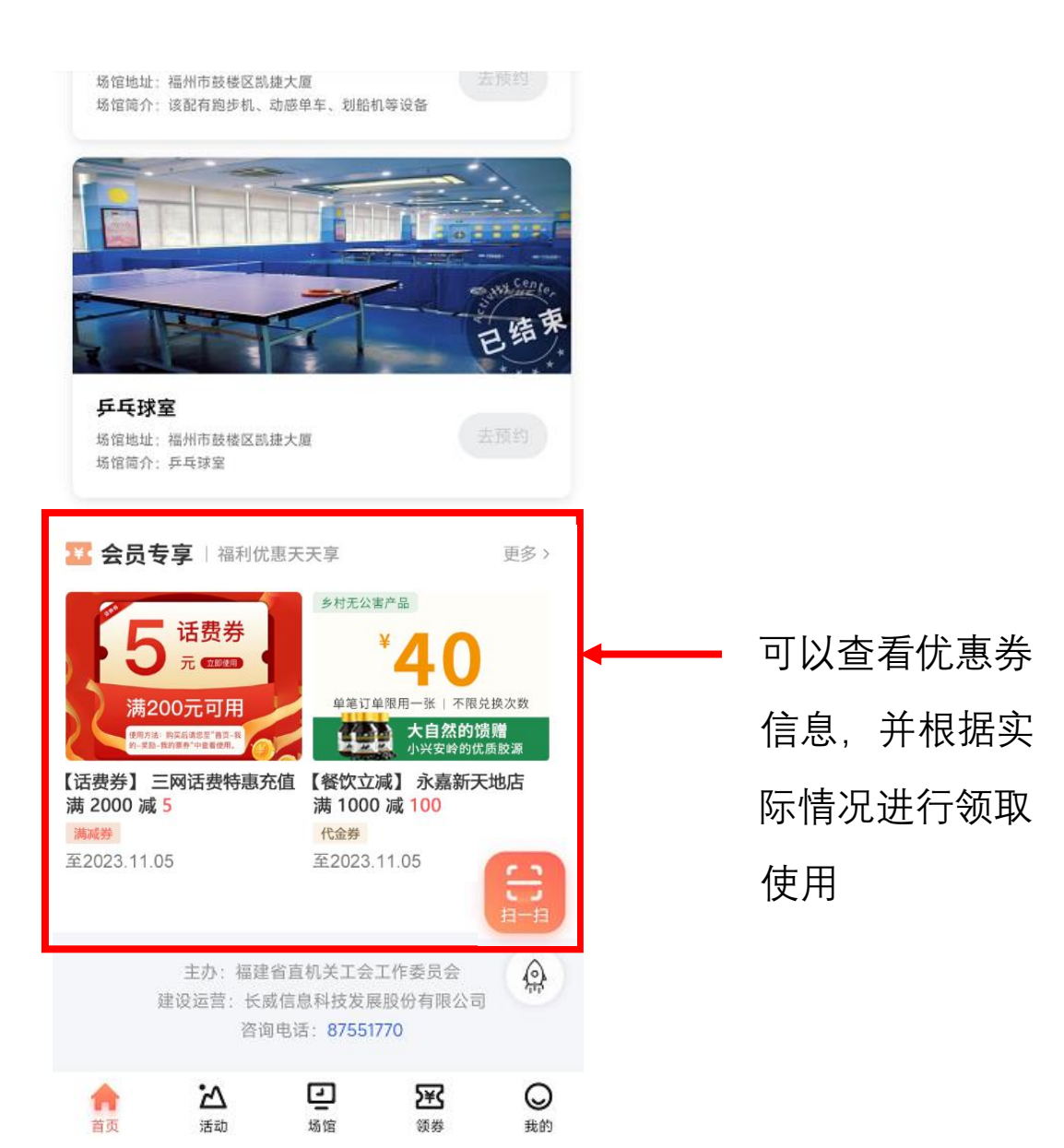

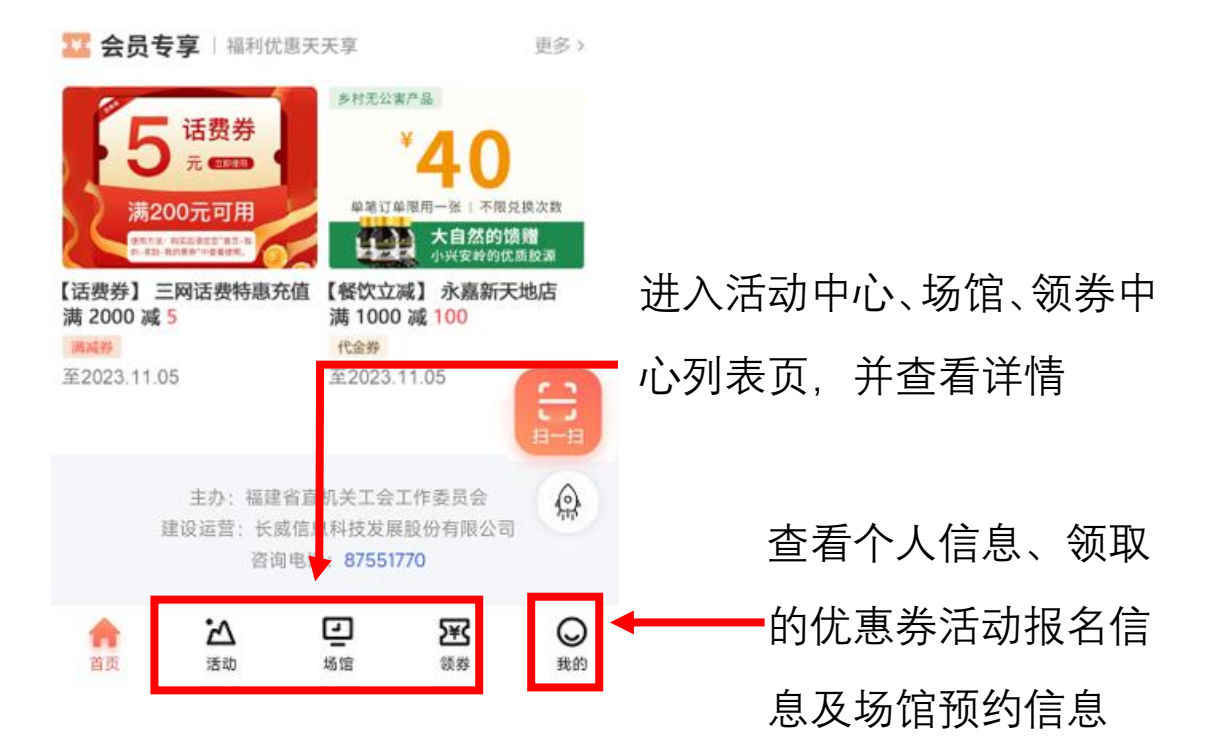

| 0                       | 福建省直机;             | 关工会会员 | 员服务卡           | CARD           |            |                        |
|-------------------------|--------------------|-------|----------------|----------------|------------|------------------------|
| 姓<br>所在 9<br>到期 18<br>卡 | 名<br>单位<br>时间<br>号 |       | 「会干書           | 『申请 >          | <b> </b> ← | 在"我的"栏目点击<br>申请成为工会干部, |
|                         | 我的优惠券              |       |                | >              |            | 即可进行团体活动               |
| P                       | 我的活动               |       |                | >              |            | 预约                     |
| 朝                       | 历史优惠记录             |       |                | >              |            |                        |
|                         | 我的场馆预约             |       |                | >              |            |                        |
| 82                      | 会员活动统计             |       |                | >              |            |                        |
| *                       | 我的收藏               |       |                | à              | /          |                        |
|                         | 用户反馈               |       |                | 11-13          |            |                        |
|                         |                    |       |                |                |            |                        |
| 合                       | 込                  | 」     | <b>)</b><br>領券 | <b>●</b><br>我的 |            |                        |